# **Configure and Troubleshoot External Web-**Authentication on 9800 WLC

# Contents

| Introduction                                   |
|------------------------------------------------|
| Prerequisites                                  |
| Requirements                                   |
| Components Used                                |
| Background Information                         |
| Configure                                      |
| Network Diagram                                |
| Configure Web Parameter Settings               |
| Summary of CLI configuration:                  |
| Configure AAA Settings                         |
| Configure Policies and Tags                    |
| Verify                                         |
| Troubleshoot                                   |
| Always-On Tracing                              |
| Conditional Debugging and Radio Active Tracing |
| Embedded Packet Captures                       |
| Client Side Troubleshoot                       |
| HAR Browser Troubleshoot                       |
| Client Side Packet Capture                     |
| Example of a Successful Attempt                |
|                                                |

# Introduction

This document describes how to configure and troubleshoot external web-authentication (EWA) on a Catalyst 9800 Wireless LAN Controller (WLC).

# **Prerequisites**

This document assumes that web server is properly configured to allow external communication and web page is properly configured to send all the necessary parameters for the WLC to authenticate the user and move client sessions to RUN state.

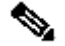

Note: Since external resource access is restricted by the WLC through access-list permissions, all the scripts, fonts, images, and so on. that are used in the web-page need to be downloaded and remain local to the web server.

- **buttonClicked**: This parameter needs to be set to value "4" for the WLC to detect the action as an authentication attempt.
- **redirectUrl**: The value in this parameter is used by the controller to direct the client to a specific website upon successful authentication.
- **err\_flag**: This parameter is used to indicate some error such as incomplete information or incorrect credentials, on successful authentications it is set to "0".
- **username**: This parameter is only used for webauth parameter maps, if parameter map is set to consent then it can be ignored. It must be filled with the wireless client username.
- **password**: This parameter is only used for webauth parameter maps, if parameter map is set to consent then it can be ignored. It must be filled with the wireless client password.

## Requirements

Cisco recommends that you have knowledge of these topics:

- Hyper Text Markup Language (HTML) web development
- Cisco IOS®-XE wireless features
- Web browser developer tools

## **Components Used**

The information in this document is based on these software and hardware versions:

- C9800-CL WLC Cisco IOS®-XE Version 17.3.3
- Microsoft Windows Server 2012 with Internet Information Services (IIS) capabilities
- 2802 and 9117 Access Points

The information in this document was created from the devices in a specific lab environment. All of the devices used in this document started with a cleared (default) configuration. If your network is live, ensure that you understand the potential impact of any command.

# **Background Information**

External web authentication leverages a web portal hosted outside of WLC on a dedicated web server or multi-purpose servers like Identity Services Engine (ISE) that allow granular access and management of web components. The handshake involved to successfully onboard a client to an external web authentication WLAN is rendered in the image. The image lists sequential interactions between wireless client, WLC, Domain Name system (DNS) server that resolves Uniform Resource Location (URL) and Webserver where WLC validates user credentials locally. This workflow is helpful to troubleshoot any failure conditions.

**Note**: Before HTTP POST call from client to WLC, if secure web-authentication is enabled in the parameter-map and if the WLC does not have a trustpoint signed by a trusted Certification Authority, then a security alert is displayed in the browser. The client needs to bypass this warning and accept form re-submission in order for the controller to place client sessions in RUN state.

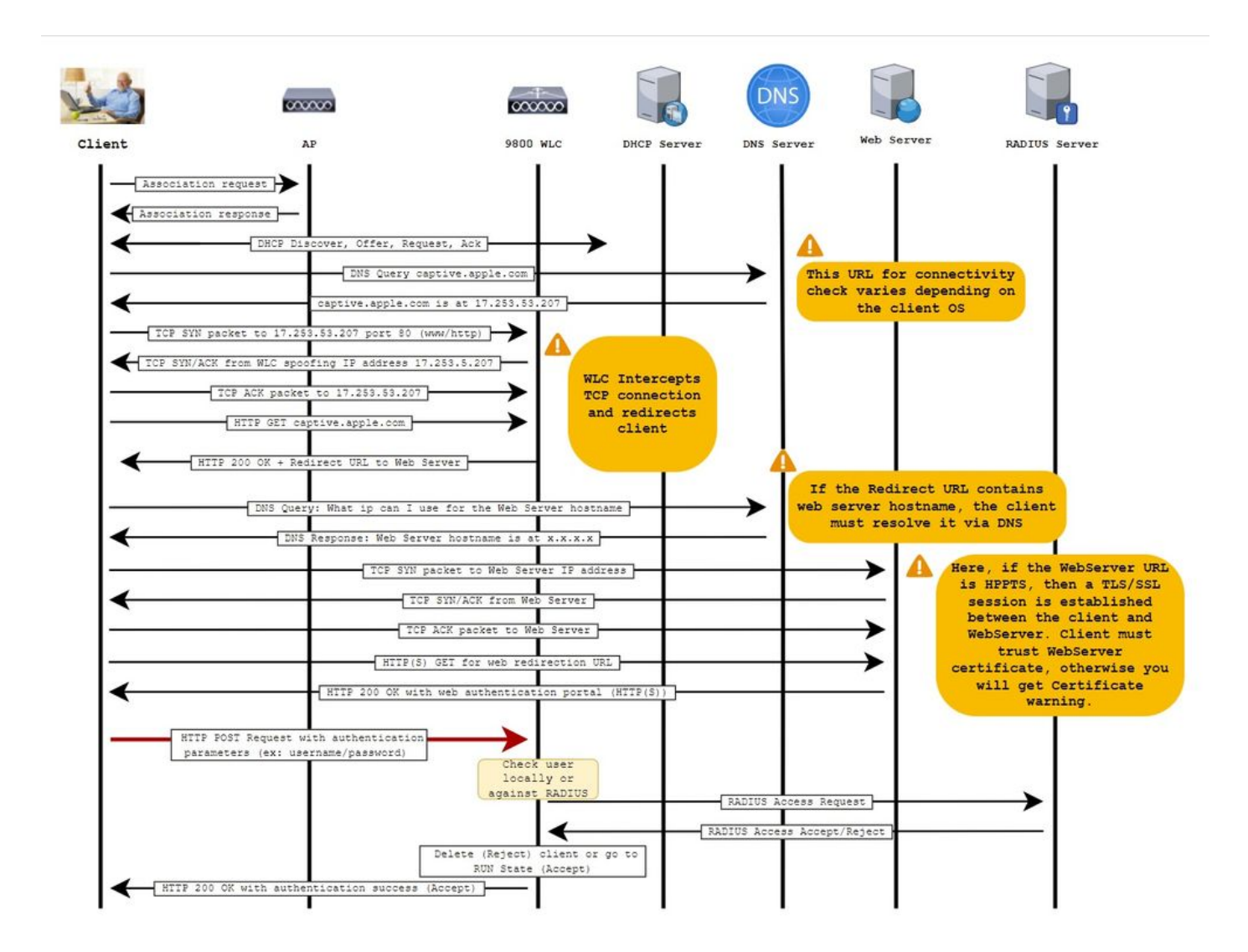

# Configure

**Network Diagram** 

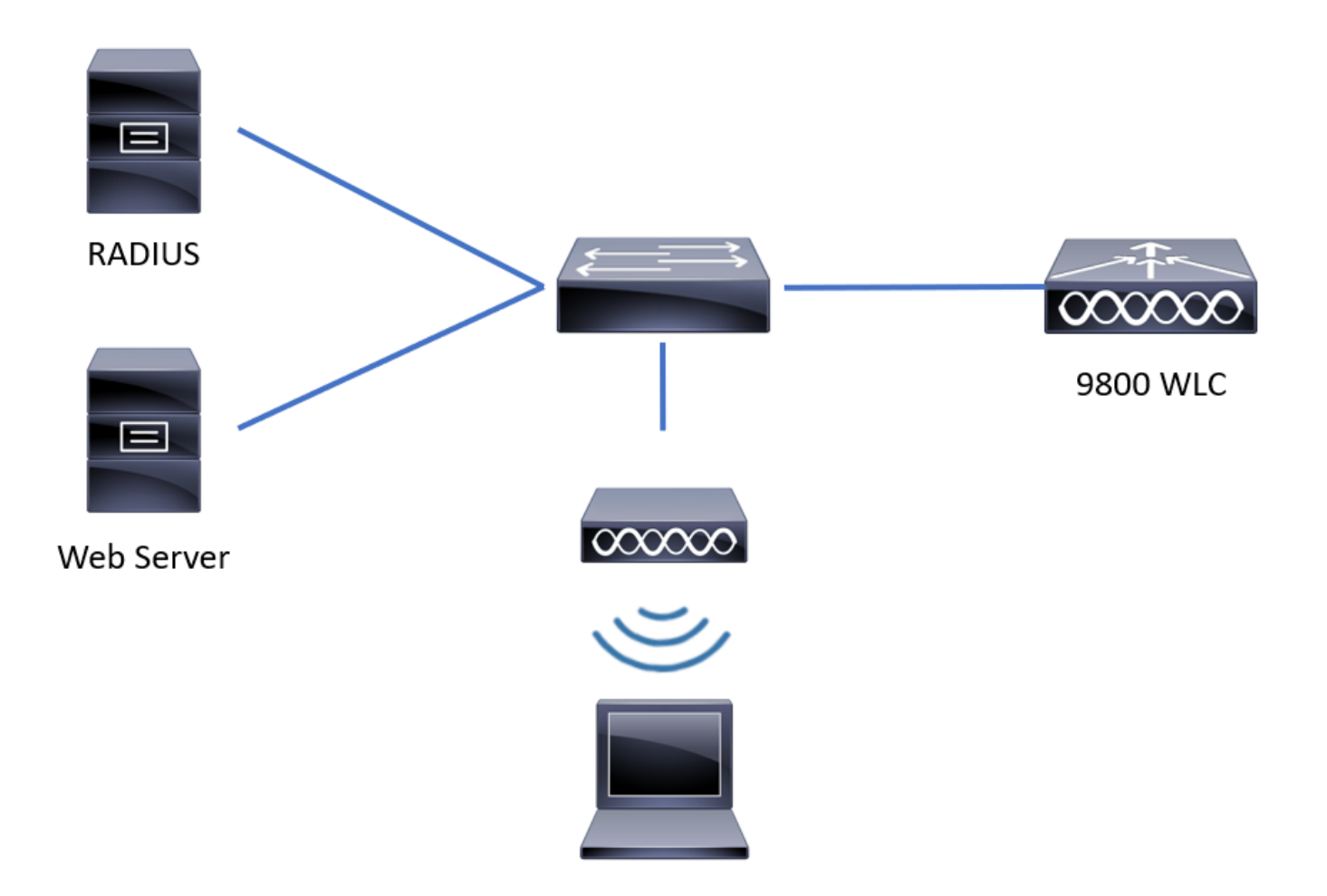

# **Configure Web Parameter Settings**

**Step 1.** Navigate to **Configuration > Security > Web Auth** and choose the global parameter map. Verify that **Virtual IPv4 Address** and **Trustpoint** are configured in order to provide proper redirection capabilities.

**Note**: By default, browsers use an HTTP website to initiate redirection process, if HTTPS redirection is needed then **Web Auth intercept HTTPs** has to be checked; this configuration is not recommended, however, as it increases CPU usage.

| Configuration • > Security • > Web Auth     | Edit Web Auth Parameter         |                                                                           | ×              |
|---------------------------------------------|---------------------------------|---------------------------------------------------------------------------|----------------|
| + Add X Delete                              | General Advanced                |                                                                           | ^              |
| Parameter Map Name                          | Parameter-map name              | global                                                                    |                |
| global                                      | Banner Type                     | None     O     Banner Text     O     Banner Title     O     File     Name |                |
| Local-Web                                   | Maximum HTTP connections        | 100                                                                       |                |
| III III III IIII IIII IIII IIIII IIIII IIII | Init-State Timeout(secs)        | 120                                                                       |                |
|                                             | Туре                            | webauth •                                                                 |                |
|                                             | Virtual IPv4 Address            | 192.0.2.1                                                                 |                |
|                                             | Trustpoint                      | CISCO_IDEVID_SU v                                                         |                |
|                                             | Virtual IPv4 Hostname           |                                                                           |                |
|                                             | Virtual IPv6 Address            | XDXDXDXDX                                                                 | Interact       |
|                                             | Web Auth intercept HTTPs        |                                                                           | ive Help       |
|                                             | Watch List Enable               |                                                                           | _              |
|                                             | Watch List Expiry Timeout(secs) | 600                                                                       |                |
|                                             |                                 |                                                                           | ~              |
|                                             | × Cancel                        | · · · · · · · · · · · · · · · · · · ·                                     | Update & Apply |

### CLI configuration:

```
<#root>
9800#
configure terminal
9800(config)#
parameter-map type webauth global
9800(config-params-parameter-map)#
virtual-ip ipv4 192.0.2.1
9800(config-params-parameter-map)#
trustpoint CISCO_IDEVID_SUDI
9800(config-params-parameter-map)#
secure-webauth-disable
9800(config-params-parameter-map)#
webauth-http-enable
```

**Step 2.** Select + **Add** and configure a name for the new parameter map that points to the external server. Optionally, configure maximum number of HTTP authentication failures before client gets excluded and time (in seconds) that a client can remain in web-authentication state.

| Conf | iguration • > | Security - > Web Auth    |            |   |                    |           |
|------|---------------|--------------------------|------------|---|--------------------|-----------|
| +    | Add           |                          |            |   |                    |           |
|      | Parameter Map | Name                     |            | ~ | Parameter Map Type | ~         |
|      | global        |                          |            |   | Global             |           |
|      | Local-Web     | Create Web Auth Param    | neter      |   | ×                  |           |
| н    | < 1 ►         | Parameter-map name*      | EWA-Guest  |   |                    |           |
|      |               | Maximum HTTP connections | 1-200      |   |                    |           |
|      |               | Init-State Timeout(secs) | 60-3932100 |   |                    |           |
|      |               | Туре                     | webauth 🔹  |   |                    |           |
|      |               | X Close                  |            |   | ✓ Apply to Device  | e Inter   |
|      |               |                          |            |   |                    | active He |
|      |               |                          |            |   |                    | ÷         |
|      |               |                          |            |   |                    |           |
|      |               |                          |            |   |                    |           |
|      |               |                          |            |   |                    |           |

**Step 3.** Select the newly created parameter map, within the **General** tab configure the authentication type from the Type drop down list.

| eneral Advanced                   |                      |                          |
|-----------------------------------|----------------------|--------------------------|
| Parameter-map name                | EWA-Guest            |                          |
| Banner Type                       | None O Banner Text O | Banner Title O File Name |
| Maximum HTTP connections          | 100                  |                          |
| Init-State Timeout(secs)          | 120                  |                          |
| Туре                              | consent 🔹            |                          |
| Turn-on Consent with Email        |                      |                          |
| Captive Bypass Portal             | Туре                 | webauth                  |
| Disable Success Window            |                      | authbypass               |
| Disable Logout Window             |                      | webconsent               |
| Disable Cisco Logo                |                      |                          |
| Sleeping Client Status            |                      |                          |
| Sleeping Client Timeout (minutes) | 720                  |                          |

- Parameter-map name = Name assigned to the WebAuth Parameter map
- Maximum HTTP connections = Number of authentication failures before client gets excluded
- Init-State Timeout (secs) = Seconds a client can be on web authentication status
- Type = Type of web authentication

| webauth                      | authbypass                                                                                                    | consent                                    | webconsent                                                             |
|------------------------------|----------------------------------------------------------------------------------------------------|--------------------------------------------|------------------------------------------------------------------------|
| Username:<br>Password:<br>OK | Client connects to the<br>SSID and gets an IP<br>address, then the 9800 WLC<br>checks if the MAC address<br>is allowed to enter the<br>network, if yes, it is moved<br>to RUN state, if it is not it is<br>not allowed to join.<br>(It does not fall back to web<br>authentication) | banner1<br>● Accept<br>⊙ Don't Accept<br>∞ | banner login<br>Accept<br>Don't Accept<br>Username:<br>Password:<br>OK |

**Step 4**. From the **Advanced** tab configure the Redirect for log-in and Portal IPV4 Address with the specific server site URL and IP address respectively.

| Edi | t Web Auth Parameter                   |                      | ×              |
|-----|----------------------------------------|----------------------|----------------|
| Ge  | eneral Advanced                        |                      | ^              |
|     | Redirect to external server            |                      |                |
|     | Redirect for log-in                    | http://172.16.80.8/w |                |
|     | Redirect On-Success                    |                      |                |
|     | Redirect On-Failure                    |                      |                |
|     | Redirect Append for AP MAC Address     | ap_mac               |                |
|     | Redirect Append for Client MAC Address | client_mac           |                |
|     | Redirect Append for WLAN SSID          | ssid                 |                |
|     | Portal IPV4 Address                    | 172.16.80.8          | 58             |
|     | Portal IPV6 Address                    | X:X:X:X:X            | Interactiv     |
|     | Express WiFi Key Type                  | Select •             | ие Нер         |
|     | Customized page                        |                      |                |
|     | Login Failed Page                      | ß                    | . L.           |
|     |                                        |                      | ~              |
|     | × Cancel                               |                      | Dpdate & Apply |

## CLI configuration for Steps 2, 3 and 4:

| <#root>                                                  |
|----------------------------------------------------------|
| 9800(config)#                                            |
| parameter-map type webauth EWA-Guest                     |
| 9800(config-params-parameter-map)#                       |
| type consent                                             |
| 9800(config-params-parameter-map)#                       |
| redirect for-login http://172.16.80.8/webauth/login.html |
| 9800(config-params-parameter-map)#                       |
| redirect portal ipv4 172.16.80.8                         |

**Step 5.** (Optional) WLC can send the additional parameters through Query String. This is often required to make 9800 compatible with third party external portals. The fields "Redirect Append for AP MAC Address", "Redirect Append for Client MAC Address" and "Redirect Append for WLAN SSID" allow additional parameters to be appended to the redirect ACL with a custom name. Select the newly created parameter map and navigate to the **Advanced** tab, configure the name for the necessary parameters. Available parameters are:

- AP MAC Address (in aa:bb:cc:dd:ee:ff format)
- Client MAC Address (in aa:bb:cc:dd:ee:ff format)
- SSID Name

| Edit | t Web Auth Para     | ameter                    |                       |                | ×          |
|------|---------------------|---------------------------|-----------------------|----------------|------------|
| Ge   | neral Advance       | ed                        |                       |                |            |
|      | Re                  | direct to external server |                       |                |            |
|      | Redirect for log-in |                           | http://172.16.80.8/we |                |            |
|      | Redirect On-Succ    | ess                       |                       |                |            |
|      | Redirect On-Failur  | e                         |                       |                |            |
|      | Redirect Append f   | or AP MAC Address         | ap_mac                |                |            |
|      | Redirect Append f   | or Client MAC Address     | client_mac            |                |            |
|      | Redirect Append f   | or WLAN SSID              | ssid                  |                |            |
|      | Portal IPV4 Addres  | SS                        | 172.16.80.8           | -              |            |
|      | Portal IPV6 Addres  | SS                        | XIXIXIXIX             |                |            |
|      | Express WiFi Key    | Туре                      | Select 🔻              |                |            |
|      |                     | Customized page           |                       |                |            |
|      | Login Failed Page   |                           |                       | ß              |            |
|      | Login Page          |                           |                       | C              | Inte       |
|      | Logout Page         |                           |                       | C              | Practive H |
|      | Login Successful F  | Page                      |                       | ]@             | felp       |
|      |                     |                           |                       |                |            |
|      |                     |                           | Activate W            | indows         |            |
|      | × Cancel            |                           | Go to system          | Update & Apply | /          |

# CLI configuration:

| <#root>                              |
|--------------------------------------|
| 9800(config)#                        |
| parameter-map type webauth EWA-Guest |
| 9800(config-params-parameter-map)#   |
| redirect append ap-mac tag ap_mac    |

```
9800(config-params-parameter-map)#
redirect append wlan-ssid tag ssid
9800(config-params-parameter-map)#
redirect append client-mac tag client_mac
```

For this example, redirection URL sent to the client results in:

http://172.16.80.8/webauth/consent.html?switch\_url=http://192.0.2.1/login.html&ap\_mac=&ssid=&client\_ma

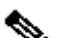

Note: When you add the Portal IPV4 Address information it automatically adds an ACL that allows the HTTP and HTTPS traffic from the wireless clients to the external web authentication server, so you do not have to configure any extra pre-auth ACL In case you would like to allow several IP addresses or URLs, the only option is to configure a URL filter so that any IP matching given URL(s) are allowed before authentication takes place. It is not possible to statically add more than one portal IP address unless you use URL filters.

**Note**: Global parameter map is the only one where you can define Virtual IPv4 and IPv6 address, Webauth intercept HTTPs, captive bypass portal, watch list enable and watch list expiry timeout settings.

#### **Summary of CLI configuration:**

Local web server

parameter-map type webauth <web-parameter-map-name> type { webauth | authbypass | consent | webconsent } timeout init-state sec 300 banner text ^Cbanner login^C

External web server

```
parameter-map type webauth <web-parameter-map-name>
 type webauth
 timeout init-state sec 300
 redirect for-login <URL-for-webauth>
 redirect portal ipv4 <external-server's-IP
max-http-conns 10
```

# **Configure AAA Settings**

This configuration section is only needed for parameters maps that are configured for either webauth or webconsent authentication type.

**Step 1.** Navigate to **Configuration > Security > AAA**, then select **AAA Method List**. Configure a new method list, select + **Add** and fill in the list details; ensure that Type is set to "login" as shown in the image.

| Configuration • > | Security • | > A   | AA         | Show   | Me He | ow >         |     |               |   |            |   |        |   |        |   |            |         |     |
|-------------------|------------|-------|------------|--------|-------|--------------|-----|---------------|---|------------|---|--------|---|--------|---|------------|---------|-----|
| + AAA Wizard      |            |       |            |        |       |              |     |               |   |            |   |        |   |        |   |            |         |     |
| Servers / Groups  |            | ethod | List       | AAA Ad | lvano | ced          |     |               |   |            |   |        |   |        |   |            |         |     |
| Authentication    |            |       | - Add      |        |       |              |     |               |   |            |   |        |   |        |   |            |         |     |
| Authorization     |            |       |            |        |       |              |     |               |   |            |   |        |   |        |   |            |         |     |
| Accounting        |            |       | Name       |        | ~     | Туре         | ~   | Group<br>Type | ~ | Group1     | ~ | Group2 | ~ | Group3 | ~ | Group4     | ~       |     |
|                   |            |       | default    |        |       | dot1x        |     | group         |   | radius     |   | N/A    |   | N/A    |   | N/A        |         |     |
|                   |            |       | alzlab-rad | l-auth |       | dot1x        |     | group         |   | alzlab-rad |   | N/A    |   | N/A    |   | N/A        |         |     |
|                   |            | 14    | ۰ 1        | Þ. Þ   |       | 10 🔻 items p | ber | page          |   |            |   |        |   |        |   | 1 - 2 of 3 | 2 items | H   |
|                   |            |       |            |        |       |              |     |               |   |            |   |        |   |        |   |            |         |     |
|                   |            |       |            |        |       |              |     |               |   |            |   |        |   |        |   |            |         | ter |

| Quick Setup: AAA Authentic                     | ation       |                        | ×               |
|------------------------------------------------|-------------|------------------------|-----------------|
| Method List Name*                              | local-auth  |                        |                 |
| Type*                                          | login       | v i                    |                 |
| Group Type                                     | local       | v i                    |                 |
| Available Server Groups                        |             | Assigned Server Groups |                 |
| radius  Idap tacacs+ alzlab-rad fgalvezm-group | ><br><<br>* | ~                      |                 |
| Cancel                                         |             |                        | Apply to Device |

**Step 2.** Select **Authorization** and then select + **Add** to create a new method list. Name it default with Type as network as shown in the image.

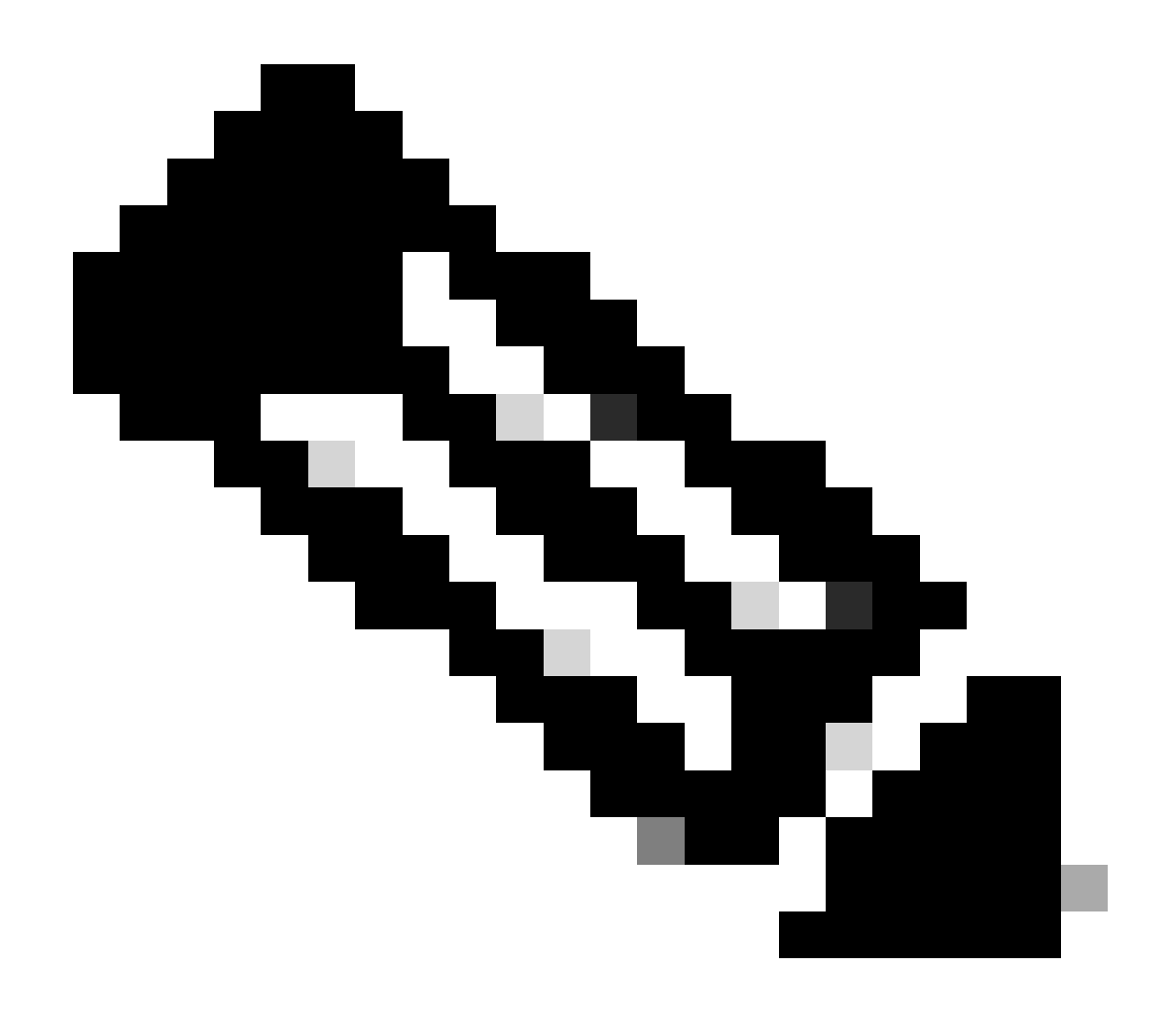

**Note**: As it is advertised by the controller during the <u>WLAN layer 3 security configuration</u>: For Local Login Method List to work, please make sure the configuration 'aaa authorization network default local' exists on the device. This means that the authorization method list with name **default** must be defined in order to configure local web-authentication properly. In this section, this particular authorization method list is configured.

| Configuration • > | Security - | > A   | AA s          | how Me H | low >               |              |            |   |        |        |   |                |     |
|-------------------|------------|-------|---------------|----------|---------------------|--------------|------------|---|--------|--------|---|----------------|-----|
| + AAA Wizard      |            |       |               |          |                     |              |            |   |        |        |   |                |     |
| Servers / Groups  | AAA M      | ethod | List AA       | A Advan  | nced                |              |            |   |        |        |   |                |     |
| Authentication    |            |       | Add           |          |                     |              |            |   |        |        |   |                |     |
| Authorization     |            |       | - Adu         |          | e                   |              |            |   |        |        |   |                |     |
| Accounting        | _          |       | Name          | ~        | Туре ~              | Group Type v | Group1     | ~ | Group2 | Group3 | ~ | Group4         | ~   |
| Accounting        |            |       | alzlab-rad-au | ithz     | network             | group        | alzlab-rad |   | N/A    | N/A    |   | N/A            |     |
|                   |            |       | wcm_loc_ser   | v_cert   | credential-download | local        | N/A        |   | N/A    | N/A    |   | N/A            |     |
|                   |            | 4     | < 1 →         | H H      | 10 🔻 items per      | page         |            |   |        |        |   | 1 - 2 of 2 ite | ems |

| Quick Setup: AAA Authoriza                     | tion                   | ×               |
|------------------------------------------------|------------------------|-----------------|
| Method List Name*                              | default                |                 |
| Type*                                          | network v (i)          |                 |
| Group Type                                     | local v (i)            |                 |
| Authenticated                                  |                        |                 |
| Available Server Groups                        | Assigned Server Groups |                 |
| radius  Idap tacacs+ alzlab-rad fgalvezm-group | ><br><<br>><br>«       |                 |
| Cancel                                         |                        | Apply to Device |

## CLI configuration for Steps 1 and 2:

| <#root>                                                    |
|------------------------------------------------------------|
| 9800(config)#                                              |
| aaa new-model                                              |
| 9800(config)#<br>aaa authentication login local-auth local |
| 9800(config)#                                              |
| aaa authorization network default local                    |
|                                                            |

**Note**: If external RADIUS authentication is necessary, please read these instructions related to RADIUS server configuration on 9800 WLCs: <u>AAA Config on 9800 WLC</u>. Ensure that the authentication method list has "login" set as type instead of dot1x.

**Step 3.** Navigate to **Configuration > Security > Guest User**. Select + **Add** and configure guest user account details.

| Add Guest User                         |                                  |          |     | ×               |
|----------------------------------------|----------------------------------|----------|-----|-----------------|
| General                                |                                  | Lifetime |     |                 |
| User Name*                             | guestuser                        | Years*   | 1 🗘 |                 |
| Password*                              | •••••••                          | Months*  | 0 0 |                 |
|                                        | Generate password                | Days*    | 0 0 |                 |
| Confirm<br>Password*                   | ••••••                           | Hours*   | 0 0 |                 |
| Description*                           | WebAuth user                     | Mins*    | 0 0 |                 |
| AAA Attribute list                     | Enter/Select                     |          |     |                 |
| No. of<br>Simultaneous<br>User Logins* | 0<br>Enter 0 for unlimited users |          |     |                 |
|                                        |                                  |          |     |                 |
|                                        |                                  |          |     |                 |
|                                        |                                  |          |     |                 |
| Cancel                                 |                                  |          |     | Apply to Device |
|                                        |                                  |          |     |                 |

```
CLI configuration:
```

| <#root>                                                                 |
|-------------------------------------------------------------------------|
| 9800(config)#                                                           |
| user-name guestuser                                                     |
|                                                                         |
| 9800(config-user-name)#                                                 |
| description "WebAuth user"                                              |
|                                                                         |
| 9800(config-user-name)#                                                 |
| password 0 <password></password>                                        |
|                                                                         |
| 9800(config-user-name)#                                                 |
| type network-user description "WebAuth user" guest-user lifetime year 1 |
|                                                                         |
| If permanent users are needed then use this command:<br>9800(config)#   |
| username guestuserperm privilege 0 secret 0 <password></password>       |

**Step 4.** (Optional) Upon parameter map definition, a couple of access control lists (ACLs) are automatically created. These ACLs are used to define which traffic triggers a redirection to web server and which traffic is allowed to pass through. If specific requirements, such as multiple web server IP addresses or URL filters,

exist, then navigate to **Configuration > Security > ACL** select + **Add** and define necessary rules; permit statements are redirected while deny statements define traffic passes through.

Automatically created ACLs rules are:

<#root> alz-9800# show ip access-list Extended IP access list WA-sec-172.16.80.8 10 permit tcp any host 172.16.80.8 eq www 20 permit tcp any host 172.16.80.8 eq 443 30 permit tcp host 172.16.80.8 eq www any 40 permit tcp host 172.16.80.8 eq 443 any 50 permit tcp any any eq domain 60 permit udp any any eq domain 70 permit udp any any eq bootpc 80 permit udp any any eq bootps 90 deny ip any any (1288 matches) Extended IP access list WA-v4-int-172.16.80.8 10 deny tcp any host 172.16.80.8 eq www 20 deny tcp any host 172.16.80.8 eq 443 30 permit tcp any any eq www 40 permit tcp any host 192.0.2.1 eq 443

## **Configure Policies and Tags**

**Step 1.** Navigate to **Configuration > Tags & Profiles > WLANs**, select + **Add** to create a new WLAN. Define profile and SSID name, and Status in the **General** tab.

| Add | WLAN            |           |                |         | ×               |
|-----|-----------------|-----------|----------------|---------|-----------------|
| Ge  | eneral Security | Advanced  |                |         |                 |
|     | Profile Name*   | EWA-Guest | Radio Policy   | All     | ,               |
|     | SSID*           | EWA-Guest | Broadcast SSID | ENABLED |                 |
|     | WLAN ID*        | 4         |                |         |                 |
|     | Status          |           |                |         |                 |
|     |                 |           |                |         |                 |
|     |                 |           |                |         |                 |
|     |                 |           |                |         |                 |
|     |                 |           |                |         |                 |
| C   | Cancel          |           |                |         | Apply to Device |

**Step 2.** Select **Security** tab and set Layer 2 authentication to None if you do not need any over the air encryption mechanism. In the Layer 3 tab, check the Web Policy box, select the parameter map from drop-down menu, and chose the authentication list from the drop-down menu. Optionally, if a custom ACL was defined earlier, select **Show Advanced Settings** and select the appropriate ACL from the drop-down menu.

| Edit WLAN  | I            |                  |                                  |                                            | ×                        |
|------------|--------------|------------------|----------------------------------|--------------------------------------------|--------------------------|
|            | 🛦 Changi     | ng WLAN paramete | ers while it is enabled will res | ult in loss of connectivity for clients co | nnected to it.           |
| General    | Security     | Advanced         | Add To Policy Tags               |                                            |                          |
| Layer2     | Layer3       | AAA              |                                  |                                            |                          |
| Laver 2 Se | ecurity Mode |                  | None                             | Lobby Admin Access                         | Ο                        |
| MAC Filter | ring         |                  | 0                                | Fast Transition                            | Disabled 🔻               |
|            | sition Mode  |                  | 0                                | Over the DS                                | 0                        |
| Owe fran   | sition Mode  |                  | 0                                | Reassociation Timeout                      | 20                       |
|            |              |                  |                                  |                                            |                          |
|            |              |                  |                                  |                                            |                          |
|            |              |                  |                                  |                                            |                          |
|            |              |                  |                                  |                                            | -                        |
|            |              |                  |                                  |                                            |                          |
|            |              |                  |                                  |                                            | teractive                |
|            |              |                  |                                  |                                            | нер                      |
|            |              |                  |                                  |                                            |                          |
|            |              |                  |                                  |                                            | _                        |
| Cancel     |              |                  |                                  | Activate Windows                           | Update & Apply to Device |

| Edit WLAN                                                                         |                                                                  |                                             | ×                        |
|-----------------------------------------------------------------------------------|------------------------------------------------------------------|---------------------------------------------|--------------------------|
| A Changing                                                                        | WLAN parameters while it is enabled                              | will result in loss of connectivity for cli | ents connected to it.    |
| General Security                                                                  | Advanced Add To Policy T                                         | ags                                         |                          |
| Layer2 Layer3 A                                                                   | AAA                                                              |                                             |                          |
| Web Policy                                                                        | Ø                                                                | Show Advanced Settin                        | ngs >>>                  |
| Web Auth Parameter Ma                                                             | p EWA-Guest                                                      | •                                           |                          |
| Authentication List                                                               | local-auth 🗸                                                     | i                                           |                          |
| For Local Login Method Lis<br>the configuration 'aaa auth<br>exists on the device | st to work, please make sure<br>orization network default local' |                                             |                          |
|                                                                                   |                                                                  |                                             |                          |
|                                                                                   |                                                                  |                                             | Interactive He           |
|                                                                                   |                                                                  |                                             | 5                        |
| Cancel                                                                            |                                                                  | Activate Windows                            | Update & Apply to Device |
| CLI configurations:                                                               |                                                                  |                                             |                          |
| <#root>                                                                           |                                                                  |                                             |                          |
| 9800(config)#                                                                     |                                                                  |                                             |                          |
| wlan EWA-Guest 4 EWA-G                                                            | luest                                                            |                                             |                          |
| 9800(config-wlan)#                                                                |                                                                  |                                             |                          |
| no security ft adaptiv                                                            | e                                                                |                                             |                          |
| 9800(config-wlan)#                                                                |                                                                  |                                             |                          |
| no security wpa                                                                   |                                                                  |                                             |                          |
| 9800(config-wlan)#                                                                |                                                                  |                                             |                          |

```
no security wpa wpa2
9800(config-wlan)#
no security wpa wpa2 ciphers aes
9800(config-wlan)#
no security wpa akm dot1x
9800(config-wlan)#
security web-auth
9800(config-wlan)#
security web-auth authentication-list local-auth
9800(config-wlan)#
security web-auth parameter-map EWA-Guest
9800(config-wlan)#
```

no shutdown

**Step 3.** Navigate to **Configuration > Tags & Profiles > Policy** and select + **Add**. Define policy name and status; ensure that Central settings under WLAN Switching Policy are Enabled for Local mode APs. Within the **Access Policies** tab, select the correct VLAN from the VLAN/VLAN Group drop-down menu as shown in the image.

| Ado | d Policy | / Profile            |                             |                 |             |                             |                    | ×      |
|-----|----------|----------------------|-----------------------------|-----------------|-------------|-----------------------------|--------------------|--------|
| Ge  | neral    | Access Policies      | QOS and AVC                 | Mobility        | Advan       | ced                         |                    |        |
|     |          | A Configur           | ing in enabled state will r | esult in loss c | f connectiv | vity for clients associated | with this profile. |        |
|     | Name*    |                      | Guest-Policy                |                 | W           | /LAN Switching Policy       | r                  |        |
|     | Descrip  | tion                 | Policy for guest ac         | cess            | Ce          | entral Switching            | ENABLED            | J      |
|     | Status   |                      | ENABLED                     |                 | Ce          | entral Authentication       | ENABLED            | J      |
|     | Passive  | Client               | DISABLED                    |                 | Ce          | entral DHCP                 | ENABLED            | J      |
|     | Encrypt  | ed Traffic Analytics | DISABLED                    |                 | Ce          | entral Association          | ENABLED            | J      |
|     | CTS P    | olicy                |                             |                 | Fle         | ex NAT/PAT                  | DISABLED           | J      |
|     | Inline T | agging               | 0                           |                 |             |                             |                    |        |
|     | SGACL    | Enforcement          | 0                           |                 |             |                             |                    |        |
|     | Default  | SGT                  | 2-65519                     |                 |             |                             |                    |        |
|     |          |                      |                             |                 |             |                             |                    |        |
|     | Cancel   |                      |                             |                 |             |                             | Apply to           | Device |

| Add Policy Profile                       |             |               |          |             |                  | ×        |
|------------------------------------------|-------------|---------------|----------|-------------|------------------|----------|
| General Access Policies                  | QOS and AVC | Mobility      | Advanced |             |                  |          |
| RADIUS Profiling                         | ο           |               |          | WLAN ACL    |                  |          |
| HTTP TLV Caching                         | O           |               |          | IPv4 ACL    | Search or Select | •        |
| DHCP TLV Caching                         | Ο           |               |          | IPv6 ACL    | Search or Select | •        |
| WLAN Local Profiling                     |             |               |          | URL Filters |                  |          |
| Global State of Device<br>Classification | i           |               |          | Pre Auth    | Search or Select | •        |
| Local Subscriber Policy Name             | Search o    | or Select 🔻   | )        | Post Auth   | Search or Select | •        |
| VLAN                                     |             |               |          |             |                  |          |
| VLAN/VLAN Group                          | VLAN262     | 21 🗸          | ]        |             |                  |          |
| Multicast VLAN                           | Enter M     | ulticast VLAN | ]        |             |                  |          |
|                                          |             |               |          |             |                  |          |
| Cancel                                   |             |               |          |             | 🗎 Apply t        | o Device |

## CLI configuration:

| <#root>                               |
|---------------------------------------|
| 9800(config)#                         |
| wireless profile policy Guest-Policy  |
|                                       |
| 9800(config-wireless-policy)#         |
| description "Policy for guest access" |
|                                       |
| 9800(config-wireless-policy)#         |
| vlan VLAN2621                         |
|                                       |
| 9800(config-wireless-policy)#         |

no shutdown

**Step 4.** Navigate to **Configuration > Tags & Profiles > Tags**, within the **Policy** tab select + **Add**. Define a tag name, then under WLAN-POLICY Maps select + **Add** and add the previously created WLAN and Policy Profile.

| Add Policy Tag         |                     |                       | ×                   |
|------------------------|---------------------|-----------------------|---------------------|
| Name*                  | EWA-Tag             |                       |                     |
| Description            | Enter Description   |                       |                     |
| VULAN-POLICY           | / Maps: <b>0</b>    |                       |                     |
| + Add × Dele           | ete                 |                       |                     |
| WLAN Profile           |                     | Sector Policy Profile | v.                  |
|                        | 10 🔻 items per page |                       | No items to display |
| Map WLAN and Pol       | icy                 |                       |                     |
| WLAN Profile*          | EWA-Guest 🗸         | Policy Profile*       | Guest-Policy 🔻      |
|                        | ×                   |                       |                     |
| RLAN-POLICY            | Maps: 0             |                       |                     |
| Cancel                 |                     |                       | Apply to Device     |
| CLI configuration:     |                     |                       |                     |
| <#root>                |                     |                       |                     |
| 9800(config)#          |                     |                       |                     |
| wireless tag policy EV | NA-Tag              |                       |                     |
| 9800(config-policy-tag | g)#                 |                       |                     |

```
wlan EWA-Guest policy Guest-Policy
```

**Step 5.** Navigate to **Configuration > Wireless > Access Points** and select the AP that is used to broadcast this SSID. From the **Edit AP** menu, select the newly created tag from the Policy drop-down menu.

### Edit AP

| AP Name* C9117AXI-lobby                                                                                                    | Primary Software Version 17.3.3.26           |
|----------------------------------------------------------------------------------------------------|----------------------------------------------|
| Location* default location                                                                                                    | Predownloaded Status N/A                     |
| Base Radio MAC 0cd0.f897.ae60                                                                                                    | Predownloaded Version N/A                    |
| Ethernet MAC 0cd0.f894.5c34                                                                                                    | Next Retry Time N/A                          |
| Admin Status DISABLED                                                                                                    | Boot Version 1.1.2.4                         |
| AP Mode                                                                                                    | IOS Version 17.3.3.26                        |
| Operation Status Registered                                                                                                    | Mini IOS Version 0.0.0.0                     |
| Fabric Status Disabled                                                                                                    | IP Config                                    |
| LED State                                                                                                    | CAPWAP Preferred Mode IPv4                   |
| LED Brightness 8                                                                                                    | DHCP IPv4 Address 172.16.10.133              |
| Tags                                                                                                    | Static IP (IPv4/IPv6)                        |
|                                                                                                    | Time Statistics                              |
| Changing Tags will cause the AP to momentarily<br>lose association with the Controller. Writing Tag Config<br>to AP is not allowed while changing Tags. | Up Time 0 days 0 hrs 19<br>mins 13 secs      |
|                                                                                                    | Controller Association Latency 2 mins 7 secs |
| Policy EWA-Tag                                                                                                    | ,<br>,                                       |
| Site default-site-tag                                                                                                    |                                              |
| DE default-rf-tag                                                                                                    |                                              |
| Cancel                                                                                                    | Activate Windows                             |

••

If multiple APs need to be tagged at the same time, then there are two available options:

**Option A.** Navigate to **Configuration > Wireless Setup > Advanced** from there select **Start Now** to display the configuration menu list. Select the list icon next to **Tag APs**, this displays the list of all APs in Join state, check the necessary APs and then select + **Tag APs**, select the created Policy Tag from the drop down menu.

# Wireless Setup Flow Overview

This screen allows you to design Wireless LAN Configuration. It involves creating Policies and Tags. Once the design is completed, they can be deployed to the Access Points right here.

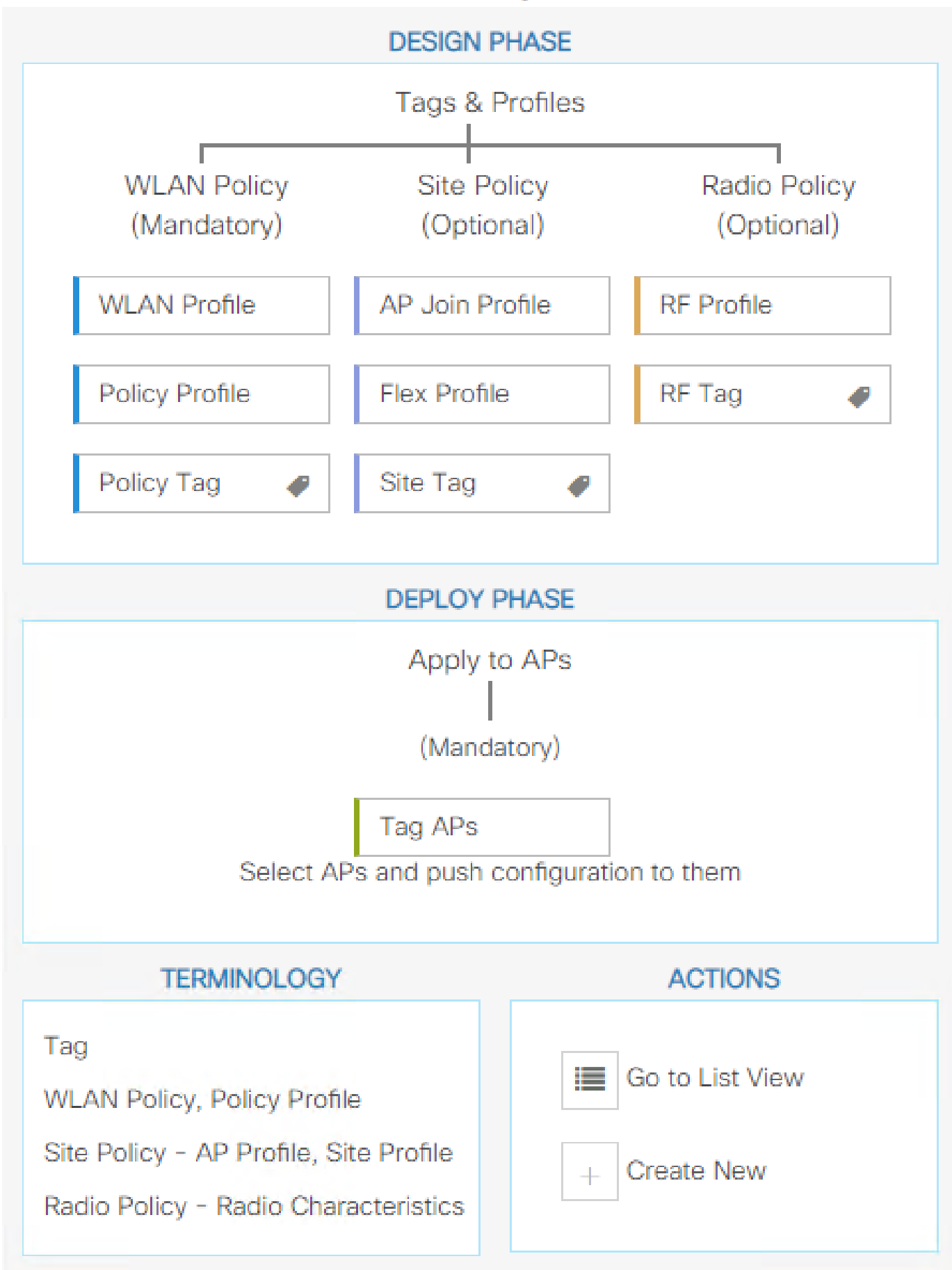

. Define rule name, AP name regex (this setting allows the controller to define which APs are tagged), priority (lower numbers have greater priority), and necessary tags.

| 1 | Associate Tags to AP  |                 |                  | × |
|---|-----------------------|-----------------|------------------|---|
|   | Rule Name* Guest-APs  | Policy Tag Name | EWA-Tag × V      |   |
|   | AP name regex* C9117* | Site Tag Name   | Search or Select |   |
|   | Active                | RF Tag Name     | Search or Select |   |
|   | Priority* 1           |                 |                  |   |
|   | <b>D</b> Cancel       |                 | Apply to Device  |   |

# Verify

Use this section in order to confirm that your configuration works properly:

```
<#root>
9800#
show running-config wlan
9800#
show running-config aaa
9800#
show aaa servers
9800#
show ap tag summary
9800#
show ap name <ap-name> config general
9800#
show ap name <ap-name> tag detail
9800#
show wlan [summary | id | name | all]
9800#
```

show wireless tag policy detailed <policy-tag name>

9800#

show wireless profile policy detailed <policy-profile name>

Verify http server status and availability with **show ip http server status**:

<#root>

9800#

show ip http server status

HTTP server status: Enabled

HTTP server port: 80

HTTP server active supplementary listener ports: 21111 HTTP server authentication method: local HTTP server auth-retry 0 time-window 0 HTTP server digest algorithm: md5 HTTP server access class: 0

HTTP server IPv4 access class: None

HTTP server IPv6 access class: None

[...] HTTP server active session modules: ALL HTTP secure server capability: Present

HTTP secure server status: Enabled

HTTP secure server port: 443

```
HTTP secure server ciphersuite: rsa-aes-cbc-sha2 rsa-aes-gcm-sha2
dhe-aes-cbc-sha2 dhe-aes-gcm-sha2 ecdhe-rsa-aes-cbc-sha2
ecdhe-rsa-aes-gcm-sha2 ecdhe-ecdsa-aes-gcm-sha2
HTTP secure server TLS version: TLSv1.2 TLSv1.1
HTTP secure server client authentication: Disabled
HTTP secure server PIV authentication: Disabled
HTTP secure server PIV authorization only: Disabled
```

HTTP secure server trustpoint: CISCO\_IDEVID\_SUDI

HTTP secure server peer validation trustpoint: HTTP secure server ECDHE curve: secp256r1 HTTP secure server active session modules: ALL Verify ACL plumb to client session with these commands:

<#root>

9800#

show platform software wireless-client chassis active R0 mac-address <Client mac in aaaa.bbbb.cccc format

ID : 0xa0000002 MAC address : aaaa.bbbb.cccc Type : Normal Global WLAN ID : 4

SSID : EWA-Guest

Client index : 0 Mobility state : Local

Authentication state : L3 Authentication

VLAN ID : 2621 [...] Disable IPv6 traffic : No

Dynamic policy template : 0x7b 0x73 0x0b 0x1e 0x46 0x2a 0xd7 0x8f 0x23 0xf3 0xfe 0x9e 0x5c 0xb0 0xeb 0xf

#### 9800#

show platform software cgacl chassis active F0

Template ID

#### Group Index

Lookup ID Number of clients

0x7B 0x73 0x0B 0x1E 0x46 0x2A 0xD7 0x8F 0x23 0xF3 0xFE 0x9E 0x5C 0xB0 0xEB 0xF8 0x0000000a

0x000001a 1

#### 9800#

show platform software cgacl chassis active F0 group-idx <group index> acl

Acl ID Acl Name CGACL Type Protocol Direction Sequence

16 IP-Adm-V6-Int-ACL-global Punt IPv6 IN 1

25 WA-sec-172.16.80.8 Security IPv4 IN 2

26 WA-v4-int-172.16.80.8 Punt IPv4 IN 1

```
19 implicit_deny Security IPv4 IN 3
21 implicit_deny_v6 Security IPv6 IN 3
18 preauth_v6 Security IPv6 IN 2
```

# **Troubleshoot**

## **Always-On Tracing**

WLC 9800 provides ALWAYS-ON trace capabilities. This ensures all client connectivity related errors, warning, and notice level messages are constantly logged and you can view logs for an incident or failure condition after it has occurred.

**Note**: Based on the volume of logs generated you can go back from few hours to several days.

In order to view the traces that 9800 WLC collected by default, you can connect via SSH/Telnet to the 9800 WLC and read these steps (ensure you log the session to a text file).

**Step 1**. Check the controller current time so you can track the logs in the time back to when the issue happened.

<#root>

9800#

show clock

Step 2. Collect syslogs from the controller buffer or the external syslog as dictated by the system configuration. This provides a quick view of the system health and errors if any.

Port

<#root>

9800#

show logging

Step 3. Verify if any debug conditions are enabled.

<#root>

9800#

show debugging

**IOSXE Conditional Debug Configs:** Conditional Debug Global State: Stop **IOSXE** Packet Tracing Configs: Packet Infra debugs: Ip Address  **Note**: If you see any condition listed, it means the traces are logged up to debug level for all the processes that encounter the enabled conditions (mac address, IP address, and so on). This would increase the volume of logs. Therefore, it is recommended to clear all conditions when not actively debugging.

**Step 4**. WIth the assumption that the mac address under test was not listed as a condition in Step 3. Collect the always-on notice level traces for the specific mac address.

<#root>

9800#

show logging profile wireless filter [mac | ip] [<aaaa.bbbb.cccc> | <a.b.c.d>] to-file always-on-<FILENA

You can either display the content on the session or you can copy the file to an external TFTP server.

<#root>

9800#

more bootflash:always-on-<FILENAME.txt>

or 9800#

copy bootflash:always-on-<FILENAME.txt> tftp://<a.b.c.d>/<path>/always-on-<FILENAME.txt>

### **Conditional Debugging and Radio Active Tracing**

If the always-on traces do not give you enough information in order to determine the trigger for the problem under investigation, you can enable conditional debugging and capture Radio Active (RA) trace, which provides debug level traces for all processes that interact with the specified condition (client mac address in this case). In order to enable conditional debugging, read these steps.

Step 1. Ensure there are no debug conditions are enabled.

<#root> 9800# clear platform condition all

Step 2. Enable the debug condition for the wireless client mac address that you want to monitor.

These commands start to monitor the provided mac address for 30 minutes (1800 seconds). You can optionally increase this time to up to 2085978494 seconds.

<#root>

debug wireless mac <aaaa.bbbb.cccc> {monitor-time <seconds>}

Note: In order to monitor more than one client at a time, run debug wireless mac command per mac address.

**Note**: The wireless client activity is not displayed on the terminal session as all the logs are buffered internally in order to be viewed later.

Step 3. Reproduce the issue or behavior that you want to monitor.

Step 4. Stop the debugs if the issue is reproduced before the default or configured monitor time is up.

<#root>

9800#

no debug wireless mac <aaaa.bbbb.cccc>

Once the monitor-time has elapsed or the debug wireless has been stopped, the 9800 WLC generates a local file with the name:

ra\_trace\_MAC\_aaaabbbbcccc\_HHMMSS.XXX\_timezone\_DayWeek\_Month\_Day\_year.log

**Step 5**. Collect the file of the mac address activity. You can either copy the ra trace .log to an external server or display the output directly on the screen.

Check the name of the RA traces file.

<#root>

9800#

dir bootflash: | inc ra\_trace

Copy the file to an external server:

<#root>

9800#

copy bootflash:ra\_trace\_MAC\_aaaabbbbbcccc\_HHMMSS.XXX\_timezone\_DayWeek\_Month\_Day\_year.log tftp://<a.b.c.d>

Display the content:

<#root>

#### 9800#

more bootflash:ra\_trace\_MAC\_aaaabbbbcccc\_HHMMSS.XXX\_timezone\_DayWeek\_Month\_Day\_year.log

**Step 6**. If the root cause is still not obvious, collect the internal logs which are a more verbose view of debug level logs. You do not need to debug the client again as the command provides debug logs that have been already collected and internally stored.

<#root>

9800#

```
show logging profile wireless internal filter [mac | ip] [<aaaa.bbbb.cccc> | <a.b.c.d>] to-file ra-inter
```

**Note**: This command output returns traces for all logging levels for all processes and is quite voluminous. Please contact Cisco TAC in order to help parse through these traces.

<#root>

9800#

copy bootflash:ra-internal-<FILENAME>.txt tftp://<a.b.c.d>/ra-internal-<FILENAME>.txt

Display the content:

<#root>

9800#

more bootflash:ra-internal-<FILENAME>.txt

Step 7. Remove the debug conditions.

**Note**: Ensure that you always remove the debug conditions after a troubleshoot session.

### **Embedded Packet Captures**

9800 controllers can sniff packets natively; this allows for easier troubleshoot as control plane packet processing visibility.

**Step 1.** Define an ACL to filter traffic of interest. For web-authentication, it is recommended to allow traffic from and to the web server, as well as traffic from and to a couple of APs were clients are connected.

<#root>

9800(config)#

```
ip access-list extended EWA-pcap
9800(config-ext-nacl)#
permit ip any host <web server IP>
9800(config-ext-nacl)#
permit ip host <web server IP> any
9800(config-ext-nacl)#
permit ip any host <AP IP>
9800(config-ext-nacl)#
permit ip host <AP IP> any
```

**Step 2.** Define the monitor capture parameters. Ensure that control plane traffic is enabled in both directions, interface refers to the physical uplink of your controller.

```
<#root>
9800#
monitor capture EWA buffer size <buffer size in MB>
9800#
monitor capture EWA access-list EWA-pcap
9800#
monitor capture EWA control-plane both interface <uplink interface> both
<#root>
9800#
show monitor capture EWA
Status Information for Capture EWA
Target Type:
Interface: Control Plane, Direction: BOTH
Interface: TenGigabitEthernet0/1/0, Direction: BOTH
Status : Inactive
Filter Details:
Access-list: EWA-pcap
```

Inner Filter Details:

```
Buffer Details:
Buffer Type: LINEAR (default)
Buffer Size (in MB): 100
Limit Details:
Number of Packets to capture: 0 (no limit)
Packet Capture duration: 0 (no limit)
Packet Size to capture: 0 (no limit)
Packet sampling rate: 0 (no sampling)
```

Step 3. Start the monitor capture and reproduce the issue.

<#root>

9800#

monitor capture EWA start

```
Started capture point : EWA
```

Step 4. Stop the monitor capture and export it.

<#root>

9800#

```
monitor capture EWA stop
```

```
Stopped capture point : EWA
9800#monitor capture EWA export tftp://<a.b.c.d>/EWA.pcap
```

Alternatively, the capture can be downloaded from GUI, navigate to **Troubleshooting > Packet Capture** and select **Export** on the configured capture. Select desktop from drop-down menu to download the capture through HTTP into the desired folder.

| Tr | bubleshoor<br>+ Add | Ding - > P | acket Capture             |                                     |            |               |           |   | *        | Need help on what logs | to collect for | r various scenarios? |
|----|---------------------|------------|---------------------------|-------------------------------------|------------|---------------|-----------|---|----------|------------------------|----------------|----------------------|
|    | Captur<br>Name      | re ~       | Interface                 | <ul> <li>Monitor Control</li> </ul> | ol Plane 🗸 | Buffer Size ~ | Filter by | Ų | Limit    | Status                 | ~              | Action               |
| (  | EWA                 |            | , TenGigabitEthernet0/1/0 | Yes                                 |            | 0%            |           |   | O 0 secs | Inactive               |                | Start DExport        |
|    | < - 1               | ► H        | 10 🔻 items per page       |                                     |            |               |           |   |          | Export Capture -       | EWA            | 🗙 1 items            |
|    |                     |            |                           |                                     |            |               |           |   |          | Export to*             | desktop        | •                    |
|    |                     |            |                           |                                     |            |               |           |   |          | Cancel                 |                | Export               |
|    |                     |            |                           |                                     |            |               |           |   |          |                        |                |                      |

## **Client Side Troubleshoot**

Web authentication WLANs are dependant on client behavior, upon this basis, client-side behavior

knowledge and information is key to identify root cause of web authentication misbehaviors.

### HAR Browser Troubleshoot

No requests

Many modern browsers, such as Mozilla Firefox and Google Chrome, provide console developer tools to debug web application interactions. HAR files are records of client-server interactions and provide a timeline of HTTP interactions along with request and response information (headers, status code, parameters, and so on).

HAR files can be exported from the client browser and imported on a different browser for further analysis. This document outlines how to collect the HAR file from Mozilla Firefox.

**Step 1.** Open Web Developer Tools with **Ctrl + Shift + I**, alternatively right-click within the browser content and select **Inspect**.

| $\leftarrow \  \  \rightarrow \  \  \mathbf{G}$ | Q Search                                                                                                    | with Google or ente        | r address             |                    |        |
|-------------------------------------------------|----------------------------------------------------------------------------------------------------|----------------------------|-----------------------|--------------------|--------|
| ldentity Services Engi                          | ne 🎂 Cisco Prime Infrastruc                                                                                                    | : 💮 2504-fgalvezm          | 🛞 3504-jesuherr       | software Downlo    | oad    |
| i You must log in to                            | this network before you can ac                                                                                                    | cess the Internet.         | pen network login pag | ge                 |        |
|                                                 | $\begin{array}{c} \leftarrow & \rightarrow & \mathbf{C} \\ \\ \text{Save Page As} \\ \\ \text{Select All} \\ \\ \\ \underline{\text{View Page Source}} \\ \\ \\ \\ \\ \\ \\ \\ \\ \\ \\ \\ \\ \\ \\ \\ \\ \\ $ | ies<br>Amazon<br>Sponsored | Search with G         | Google or enter ad | ddress |

**Step 2.** Navigate to **Network**, ensure that "All" is selected to capture all request types. Select the gear icon and ensure that **Persist Logs** has an arrow next to it, otherwise logs request are cleared whenever a domain change is triggered.

| Image: Image: | D: Memory | E Storage | Access   | sibility | SSS App | olication |       |         |                   | 0 ··· ×           |
|----------------------------------------------------------------------------------------------------|-----------|-----------|----------|----------|---------|-----------|-------|---------|-------------------|-------------------|
|                                                                                                    | ΠQ        |           | ML CSS J | S XHR    | Fonts   | Images    | Media | WS Othe | r 🗌 Disable Cache | No Throttling 🕈 🔅 |
| Perform a request or Reload the page to see detailed information about network activity.                                                                                                    |           |           |          |          |         |           |       |         |                   | ✓ Persist Logs    |
| • Click on the A button to start performance analysis                                                                                                    |           |           |          |          |         |           |       |         |                   | Import HAR File   |
| Cick of the O button to start performance analysis. ()                                                                                                    |           |           |          |          |         |           |       |         |                   | Save All As HAR   |
|                                                                                                    |           |           |          |          |         |           |       |         |                   | Copy All As HAR   |
|                                                                                                    |           |           |          |          |         |           |       |         |                   |                   |
|                                                                                                    |           |           |          |          |         |           |       |         |                   |                   |

**Step 3.** Reproduce the issue, ensure that browser logs all requests. Once, issue is reproduced stop network logging, then select on the gear icon and select **Save All As HAR**.

| R      | D Inspector    | Console Debugger                | Network {} Style Editor                                                  | Storage 🕇 Accessibility     | 888 Applicati | on                 |               | <b>9</b> 1 🗊 … X  |
|--------|----------------|---------------------------------|--------------------------------------------------------------------------|-----------------------------|---------------|--------------------|---------------|-------------------|
| Û      | 🗑 Filter URLs  |                                 | 11 Q Ø                                                                   | All HTML CSS JS XHR         | Fonts Imag    | ges Media WS Other | Disable Cache | No Throttling 🕈 🔆 |
| Status | Method         | Domain                          | File                                                                     | Initiator                   | Туре          | Transferred        | Size          | ✓ Persist Logs    |
| 200    | GET            | 🔏 172.16.80.2                   | 1                                                                        | document                    | html          | 756 B              | 503 B         | -                 |
|        | GET            | 172.16.80.2                     | favicon.ico                                                              | img                         |               | cached             |               | Import HAR File   |
| 200    | GET            | 🔏 172.16.80.8                   | consent.html?switch_url=http://192.0.2.1/login.html≈_mac=0c:d0:f8:94:f8: | 4 document                  | html          | 3.02 KB            | 2.78 KB       | Save All As HAR   |
| 200    | GET            | 🔏 172.16.80.8                   | aup.html                                                                 | subdocument                 | html          | cached             | 2.51 KB       | Copy All As HAR   |
| 404    | GET            | 🔏 172.16.80.8                   | favicon.ico                                                              | FaviconLoader.jsm:191 (img) | html          | cached             | 1.22 KB       | 0 ms              |
| 200    | POST           | 🔏 192.0.2.1                     | login.html                                                               | consent.html:37 (document)  | html          | 2.33 KB            | 2.18 KB       | 248 ms 🗸          |
| Ō      | 18 requests 56 | 5.21 KB / 285.89 KB transferred | Finish: 19.18 s DOMContentLoaded: 3.82 s load: 4.97 s                    |                             |               |                    |               |                   |

### **Client Side Packet Capture**

Wireless clients with OS such as Windows or MacOS can sniff packets on their wireless card adapter. While not a direct replacement of over-the-air packet captures, they can provide a glance on the overall web authentication flow.

DNS request:

| 11068 2021-09-28 06:44:07.364305 | 172.16.21.153 | 172.16.21.7   | DNS | 102 53    | Standard query 0x8586 A prod.detectportal.prod.cloudops.mozgcp.net                                                                                           |
|----------------------------------|---------------|---------------|-----|-----------|----------------------------------------------------------------------------------------------------|
| 11069 2021-09-28 06:44:07.375372 | 172.16.21.7   | 172.16.21.153 | DNS | 195 57857 | Standard query response 0xeSic A detectportal.firefox.com CNAME detectportal.prod.mozaws.net CNAME prod.detectportal.prod.cloudops.mozgcp.net A 34.107.221.8 |
| 11070 2021-09-28 06:44:07.410773 | 172.16.21.7   | 172.16.21.153 | DNS | 118 51759 | Standard query response 0x8586 A prod.detectportal.prod.cloudops.mozgcp.net A 34.107.221.82                                                                  |
|                                  |               |               |     |           |                                                                                                    |

Initial TCP handshake and HTTP GET for redirection:

| 444 2021-09-27 21:53:46 | 172.16.21.153 | 52.185.211.133 | TCP  | 66  | 54623 → 443 [SYN] Seg=0 Win=64240 Len=0 MSS=1460 WS=256 SACK PERM=1 |
|-------------------------|---------------|----------------|------|-----|---------------------------------------------------------------------|
| 445 2021-09-27 21:53:46 | 172.16.21.153 | 96.7.93.42     | HTTP | 205 | GET /files/vpn_ssid notif.txt HTTP/1.1                              |
| 446 2021-09-27 21:53:46 | 96.7.93.42    | 172.16.21.153  | HTTP | 866 | HTTP/1.1 200 OK (text/html)                                         |
| 447 2021-09-27 21:53:46 | 172.16.21.153 | 96.7.93.42     | TCP  | 54  | 65421 → 80 [ACK] Seq=303 Ack=1625 Win=131072 Len=0                  |

TCP handshake with external server:

| 11089 2021-09-28 06:44:07.872917 | 172.16.21.153 | 172.16.80.8 | TCP | 66 | 65209 + 80 [SYN] Seq=0 Win+64240 Len+0 MSS=1460 WS=256 SACK_PER0+1           |
|----------------------------------|---------------|-------------|-----|----|------------------------------------------------------------------------------|
| 11090 2021-09-28 06:44:07.880494 | 172.16.80.8   |             | TCP | 66 | 80 + 65209 [SYN, ACK] Seq=0 Ack=1 Win+8192 Len+0 MSS=1250 WS=256 SACK PER0+1 |
| 11091 2021-09-28 06:44:07.880947 | 172.16.21.153 | 172.16.80.8 | TCP | 54 | 65209 + 80 (ACK) Seq=1 Ack=1 Win=131072 Len=0                                |

HTTP GET to external server (captive portal request):

| 11106 2021-09-28 06:44:08.524191 | 172.16.21.153 | 172.16.80.8   | HTTP | 563  | <pre>GET /webauth/consent.html?switch_url=http://192.0.2.1/login.html≈_mac=0c:d0:f8:97:ae:60&amp;client_mac=34:23:87:4c:6b:f7&amp;ssid=EWA-Guest&amp;redirect=http://www.ms</pre> |
|----------------------------------|---------------|---------------|------|------|----------------------------------------------------------------------------------------------------|
| 11107 2021-09-28 06:44:08.582258 | 172.16.80.8   | 172.16.21.153 | TCP  | 54   | 80 → 65209 [ACK] Seq=1 Ack=510 Win=66048 Len=0                                                                                                    |
| 11112 2021-09-28 06:44:08.786215 | 172.16.80.8   | 172.16.21.153 | TCP  | 1384 | 80 → 65209 [ACK] Seq=1 Ack=510 Win=66048 Len=1250 [TCP segment of a reassembled PDU]                                                                                              |
| 11113 2021-09-28 06:44:08.787102 | 172.16.80.8   | 172.16.21.153 | TCP  | 1304 | 80 → 65209 [ACK] Seq=1251 Ack=510 Win=66048 Len=1250 [TCP segment of a reassembled PDU]                                                                                           |
| 11114 2021-09-28 06:44:08.787487 | 172.16.21.153 | 172.16.80.8   | TCP  | 54   | 65209 → 80 [ACK] Seq=510 Ack=2501 Win=131072 Len=0                                                                                                    |
| 11115 2021-09-28 06:44:08.787653 | 172.16.80.8   | 172.16.21.153 | HTTP | 648  | HTTP/1.1 200 OK (text/html)                                                                                                    |
| 11116 2021-09-28 06:44:08.834606 | 172.16.21.153 | 172.16.80.8   | TCP  | 54   | 65209 + 80 [ACK] Seq=510 Ack=3095 Win=130560 Len=0                                                                                                    |

HTTP POST to virtual IP for authentication:

| 12331 2021-09-28 06:44:50.644118 | 172.16.21.153 | 192.0.2.1     | TCP  | 66   | 52359 + 80 [SYN] Seq=0 Win=64240 Len=0 MSS=1460 WS=256 SACK_PERM=1                    |
|----------------------------------|---------------|---------------|------|------|---------------------------------------------------------------------------------------|
| 12332 2021-09-28 06:44:50.648688 | 192.0.2.1     | 172.16.21.153 | TCP  | 66   | 80 + 52359 [SYN, ACK] Seq=0 Ack=1 Win=64240 Len=0 MSS=1250 SACK_PERM=1 WS=128         |
| 12333 2021-09-28 06:44:50.649166 | 172.16.21.153 | 192.0.2.1     | TCP  | 54   | 52359 + 80 [ACK] Seq=1 Ack=1 Win=131072 Len=0                                         |
| 12334 2021-09-28 06:44:50.667759 | 172.16.21.153 | 192.0.2.1     | HTTP | 689  | POST /login.html HTTP/1.1 (application/x-www-form-unlencoded)                         |
| 12335 2021-09-28 06:44:50.672372 | 192.0.2.1     | 172.16.21.153 | TCP  | 54   | 80 + 52359 [ACK] Seq=1 Ack=556 Win=64128 Len=0                                        |
| 12337 2021-09-28 06:44:50.680599 | 192.0.2.1     | 172.16.21.153 | TCP  | 1014 | 80 + 52359 [ACK] Seq=1 Ack=556 Win=64128 Len=960 [TCP segment of a reassembled PDU]   |
| 12338 2021-09-28 06:44:50.680906 | 192.0.2.1     | 172.16.21.153 | TCP  | 1014 | 80 + 52359 [ACK] Seq=961 Ack+556 Win+64128 Len+960 [TCP segment of a reassembled PDU] |
| 12339 2021-09-28 06:44:50.681125 | 172.16.21.153 | 192.0.2.1     | TCP  | 54   | 52359 + 80 [ACK] Seq=556 Ack=1921 Win=131072 Len=0                                    |
| 12340 2021-09-28 06:44:50.681261 | 192.0.2.1     | 172.16.21.153 | HTTP | 544  | HTTP/1.0 200 OK (text/html)                                                           |
| 12341 2021-09-28 06:44:50.681423 | 192.0.2.1     | 172.16.21.153 | TCP  | 54   | 80 → 52359 [FIN, ACK] Seq=2411 Ack=556 Win=64128 Len=0                                |
| 12342 2021-09-28 06:44:50.681591 | 172.16.21.153 | 192.0.2.1     | TCP  | 54   | 52359 = 88 [ACK] Seq=556 Ack=2411 Win=130560 Len=0                                    |
| 12353 2021-09-28 06:44:50.749848 | 172.16.21.153 | 192.0.2.1     | TCP  | 54   | 52359 → 80 [ACK] Seq=556 Ack=2412 Win=130560 Len=0                                    |

## **Example of a Successful Attempt**

This is the output of a successful connection attempt from the Radio Active trace perspective, use this as a reference to identify client session stages for clients that connect to a Layer 3 web authentication SSID.

802.11 authentication and association:

<#root>

2021/09/28 12:59:51.781967 {wncd\_x\_R0-0}{1}: [client-orch-sm] [26328]: (note): MAC: 3423.874c.6bf7 Asso 2021/09/28 12:59:51.782009 {wncd\_x\_R0-0}{1}: [client-orch-sm] [26328]: (debug): MAC: 3423.874c.6bf7

Received Dot11 association request.

Processing started,

SSID: EWA-Guest, Policy profile: Guest-Policy

, AP Name: C9117AXI-lobby, Ap Mac Address: 0cd0.f897.ae60 BSSID MAC0000.0000.0000 wlan ID: 4RSSI: -39, 2021/09/28 12:59:51.782152 {wncd\_x\_R0-0}{1}: [client-orch-state] [26328]: (note): MAC: 3423.874c.6bf7 C 2021/09/28 12:59:51.782357 {wncd\_x\_R0-0}{1}: [dot11-validate] [26328]: (info): MAC: 3423.874c.6bf7 WiFi 2021/09/28 12:59:51.782480 {wncd\_x\_R0-0}{1}: [dot11] [26328]: (debug): MAC: 3423.874c.6bf7 dot11 send a

Sending association response with resp\_status\_code: 0

2021/09/28 12:59:51.782483 {wncd\_x\_R0-0}{1}: [dot11] [26328]: (debug): MAC: 3423.874c.6bf7 Dot11 Capabi 2021/09/28 12:59:51.782509 {wncd\_x\_R0-0}{1}: [dot11-frame] [26328]: (info): MAC: 3423.874c.6bf7 WiFi di 2021/09/28 12:59:51.782519 {wncd\_x\_R0-0}{1}: [dot11] [26328]: (info): MAC: 3423.874c.6bf7 dot11 send as 2021/09/28 12:59:51.782611 {wncd\_x\_R0-0}{1}: [dot11] [26328]: (note): MAC: 3423.874c.6bf7

#### Association success. AID 1

, Roaming = False, WGB = False, 11r = False, 11w = False 2021/09/28 12:59:51.782626 {wncd\_x\_R0-0}{1}: [dot11] [26328]: (info): MAC: 3423.874c.6bf7 DOT11 state t 2021/09/28 12:59:51.782676 {wncd\_x\_R0-0}{1}: [client-orch-sm] [26328]: (debug): MAC: 3423.874c.6bf7

Station Dot11 association is successful.

#### Layer 2 authentication skipped:

<#root>

```
2021/09/28 12:59:51.782727 {wncd_x_R0-0}{1}: [client-orch-sm] [26328]: (debug): MAC: 3423.874c.6bf7 Sta
2021/09/28 12:59:51.782745 {wncd_x_R0-0}{1}: [client-orch-state] [26328]: (note): MAC: 3423.874c.6bf7 C
2021/09/28 12:59:51.782785 {wncd_x_R0-0}{1}: [client-auth] [26328]: (note): MAC: 3423.874c.6bf7
```

#### L2 Authentication initiated. method WEBAUTH

```
, Policy VLAN 2621,AAA override = 0
2021/09/28 12:59:51.782803 {wncd_x_R0-0}{1}: [sanet-shim-translate] [26328]: (ERR): 3423.874c.6bf7 wlan
[...]
2021/09/28 12:59:51.787912 {wncd_x_R0-0}{1}: [client-auth] [26328]: (info): MAC: 3423.874c.6bf7 Client
2021/09/28 12:59:51.787953 {wncd_x_R0-0}{1}: [client-auth] [26328]: (info): MAC: 3423.874c.6bf7 Client
2021/09/28 12:59:51.787966 {wncd_x_R0-0}{1}: [client-orch-sm] [26328]: (debug): MAC: 3423.874c.6bf7
```

L2 Authentication of station is successful., L3 Authentication : 1

#### ACL plumb:

<#root>

```
2021/09/28 12:59:51.785227 {wncd_x_R0-0}{1}: [webauth-sm] [26328]: (info): [ 0.0.0.0]Starting Webauth,
2021/09/28 12:59:51.785307 {wncd_x_R0-0}{1}: [auth-mgr-feat_wireless] [26328]: (info): [0000.0000.0000:
2021/09/28 12:59:51.785378 {wncd_x_R0-0}{1}: [webauth-acl] [26328]: (info): capwap_900000b[3423.874c.6
```

Applying IPv4 intercept ACL via SVM, name: WA-v4-int-172.16.80.8

, priority: 50, IIF-ID: 0

```
2021/09/28 12:59:51.785738 {wncd_x_R0-0}{1}: [epm-redirect] [26328]: (info): [0000.0000.0000:unknown]
URL-Redirect-ACL = WA-v4-int-172.16.80.8
```

2021/09/28 12:59:51.786324 {wncd\_x\_R0-0}{1}: [webauth-acl] [26328]: (info): capwap\_9000000b[3423.874c.6
Applying IPv6 intercept ACL via SVM, name: IP-Adm-V6-Int-ACL-global, priority: 52
, IIF-ID: 0
2021/09/28 12:59:51.786598 {wncd\_x\_R0-0}{1}: [epm-redirect] [26328]: (info): [0000.0000.0000:unknown]
URL-Redirect-ACL = IP-Adm-V6-Int-ACL-global

2021/09/28 12:59:51.787904 {wncd\_x\_R0-0}{1}: [client-auth] [26328]: (info): MAC: 3423.874c.6bf7 Client

IP Learn process:

<#root>

2021/09/28 12:59:51.799515 {wncd\_x\_R0-0}{1}: [client-orch-state] [26328]: (note): MAC: 3423.874c.6bf7 C 2021/09/28 12:59:51.799716 {wncd\_x\_R0-0}{1}: [client-iplearn] [26328]: (info): MAC: 3423.874c.6bf7

IP-learn state transition: S\_IPLEARN\_INIT -> S\_IPLEARN\_IN\_PROGRESS

```
2021/09/28 12:59:51.802213 {wncd_x_R0-0}{1}: [client-auth] [26328]: (info): MAC: 3423.874c.6bf7 Client 2021/09/28 12:59:51.916777 {wncd_x_R0-0}{1}: [sisf-packet] [26328]: (debug): RX: ARP from interface capp [...]
2021/09/28 12:59:52.810136 {wncd_x_R0-0}{1}: [client-iplearn] [26328]: (note): MAC: 3423.874c.6bf7
Client IP learn successful. Method: ARP IP: 172.16.21.153
```

```
2021/09/28 12:59:52.810185 {wncd_x_R0-0}{1}: [epm] [26328]: (info): [0000.0000.0000:unknown] HDL = 0x0 
2021/09/28 12:59:52.810404 {wncd_x_R0-0}{1}: [auth-mgr] [26328]: (info): [3423.874c.6bf7:capwap_9000000
2021/09/28 12:59:52.810794 {wncd_x_R0-0}{1}: [auth-mgr-feat_wireless] [26328]: (info): [0000.0000.0000:
2021/09/28 12:59:52.810863 {wncd_x_R0-0}{1}: [client-iplearn] [26328]: (info): MAC: 3423.874c.6bf7
```

IP-learn state transition: S\_IPLEARN\_IN\_PROGRESS -> S\_IPLEARN\_COMPLETE

Layer 3 authentication and redirection process:

<#root>

2021/09/28 12:59:52.811141 {wncd\_x\_R0-0}{1}: [client-auth] [26328]: (note): MAC: 3423.874c.6bf7

L3 Authentication initiated. LWA

```
2021/09/28 12:59:52.811154 {wncd_x_R0-0}{1}: [client-auth] [26328]: (info): MAC: 3423.874c.6bf7 Client
2021/09/28 12:59:55.324550 {wncd_x_R0-0}{1}: [webauth-httpd] [26328]: (info): capwap_900000b[3423.874c
2021/09/28 12:59:55.324565 {wncd_x_R0-0}{1}: [webauth-httpd] [26328]: (info): capwap_900000b[3423.874c
```

HTTP GET request

2021/09/28 12:59:55.324588 {wncd\_x\_R0-0}{1}: [webauth-httpd] [26328]: (info): capwap\_9000000b[3423.874c [...] 2021/09/28 13:01:29.859434 {wncd\_x\_R0-0}{1}: [webauth-httpd] [26328]: (info): capwap\_9000000b[3423.874c

POST rcvd when in LOGIN state

2021/09/28 13:01:29.859636 {wncd\_x\_R0-0}{1}: [webauth-ac1] [26328]: (info): capwap\_9000000b[3423.874c.6 2021/09/28 13:01:29.860335 {wncd\_x\_R0-0}{1}: [webauth-ac1] [26328]: (info): capwap\_9000000b[3423.874c.6 2021/09/28 13:01:29.861092 {wncd\_x\_R0-0}{1}: [auth-mgr] [26328]: (info): [3423.874c.6bf7:capwap\_9000000]

Authc success from WebAuth, Auth event success

```
2021/09/28 13:01:29.861151 {wncd_x_R0-0}{1}: [ew]c-infra-evq] [26328]: (note): Authentication Success.
2021/09/28 13:01:29.862867 {wncd_x_R0-0}{1}: [client-auth] [26328]: (note): MAC: 3423.874c.6bf7
```

L3 Authentication Successful.

ACL:[]

2021/09/28 13:01:29.862871 {wncd\_x\_R0-0}{1}: [client-auth] [26328]: (info): MAC: 3423.874c.6bf7

Client auth-interface state transition: S\_AUTHIF\_WEBAUTH\_PENDING -> S\_AUTHIF\_WEBAUTH\_DONE

Transition to RUN state:

<#root>

2021/09/28 13:01:29.863176 {wncd\_x\_R0-0}{1}: [client-auth] [26328]: (note): MAC: 3423.874c.6bf7 ADD MOB 2021/09/28 13:01:29.863272 {wncd\_x\_R0-0}{1}: [errmsg] [26328]: (info): %CLIENT\_ORCH\_LOG-6-CLIENT\_ADDED\_

Username entry (3423.874C.6BF7) joined with ssid (EWA-Guest) for device with MAC: 3423.874c.6bf7

```
2021/09/28 13:01:29.863334 {wncd_x_R0-0}{1}: [aaa-attr-inf] [26328]: (info): [ Applied attribute :bsn-v
2021/09/28 13:01:29.863336 {wncd_x_R0-0}{1}: [aaa-attr-inf] [26328]: (info): [ Applied attribute : time
2021/09/28 13:01:29.863343 {wncd_x_R0-0}{1}: [aaa-attr-inf] [26328]: (info): [ Applied attribute : url-
2021/09/28 13:01:29.863387 {wncd_x_R0-0}{1}: [ewlc-qos-client] [26328]: (info): MAC: 3423.874c.6bf7 Cli
2021/09/28 13:01:29.863409 {wncd_x_R0-0}{1}: [rog-proxy-capwap] [26328]: (debug):
```

Managed client RUN state notification

: 3423.874c.6bf7 2021/09/28 13:01:29.863451 {wncd\_x\_R0-0}{1}: [client-orch-state] [26328]: (note): MAC: 3423.874c.6bf7

Client state transition: S\_CO\_L3\_AUTH\_IN\_PROGRESS -> S\_CO\_RUN